### 1. About this document

This document describes how customers can copy and download basicDIM Wireless profiles.

Profiles can be used to change the behavior of a basicDIM Wireless device. Tridonic provides different profiles. By copying the profiles to the customer account, the profiles can be adapted to the customer's requirements.

More information about profiles can be found on the Tridonic homepage www.tridonic.com in the profile list of the respective product.

### 2. Procedure

1. Select "New fixture".

| CASAMBI  |            |           |          |            |           |           |          |        |
|----------|------------|-----------|----------|------------|-----------|-----------|----------|--------|
| Fixtures | Groups     | Modules   | Tools    | Production | Downloads | Firmwares | Products | Logout |
| Fixtures | Shared fix | xtures Ne | ew fixtu | ire        |           |           |          |        |

2. Fill in the "Category", "Vendor" and "Model". You can upload your file as "New icon".

| New fixture          |                                                                                                    |
|----------------------|----------------------------------------------------------------------------------------------------|
| Appearance & Brandin | g                                                                                                    |
| Category             |                                                                                                    |
| Vendor               |                                                                                                    |
| Model                |                                                                                                    |
| New icon             | Choose File No file chosen<br>Square .PNG without alpha channels. Will be automatically downscaled and cropped if too large. |

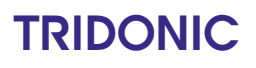

3. Enter text to define "Appearance & Branding" of your "New fixture".

### New fixture

### Appearance & Branding

| Category | Luminare XYZ                                                                                                    |
|----------|----------------------------------------------------------------------------------------------------|
| Vendor   | Company name                                                                                                    |
| Model    | 1ch/Dim                                                                                                    |
| New icon | Choose File No file chosen<br>Square .PNG without alpha channels. Will be automatically downscaled and cropped if too large. |

4. Select "FFFF: Casambi Ready Design" at "Critical settings".

|                         | CA00: CBU-10V<br>CA01: CBU-ASD<br>CB01: CBM-001 [CBM-002/003 compatible]                       |  |  |  |
|-------------------------|------------------------------------------------------------------------------------------------|--|--|--|
|                         | CB02: CBM-002/003 [nRF52]                                                                      |  |  |  |
| Technical configuration | C401: CBU-PWM4<br>A500: CBU-ASR                                                                |  |  |  |
| Critical settings       | AD00: CBU-A2D<br>DC00: CBU-DCS<br>B001: Xpress<br>D200: LD220WCM<br>EEEE: Casambi Ready Design |  |  |  |
| Hardware                | select v                                                                                       |  |  |  |

# TRIDONIC

5. Select "Tridonic GmbH & Co KG" at "Driver" > "Select manufacturer".

| Technical configuration | Technolite (Singapore) Pte Ltd                                                                              |  |  |
|-------------------------|----------------------------------------------------------------------------------------------------|--|--|
| Critical settings       | Tridonic Middle East FZE<br>Up-Shine Lighting<br>Vadsbo LightTech AB<br>Vode Lighting<br>www.arditi-gmbh.de |  |  |
| Hardware                | Zumtobel Group AG<br>Zumtobel Group AG                                                                      |  |  |
| Driver                  | Select manufacturer                                                                                         |  |  |
| Driver                  | Casambi Ready Design selection.                                                                             |  |  |

6. Select the fixtures which you want to copy at "Driver" > "Select model".

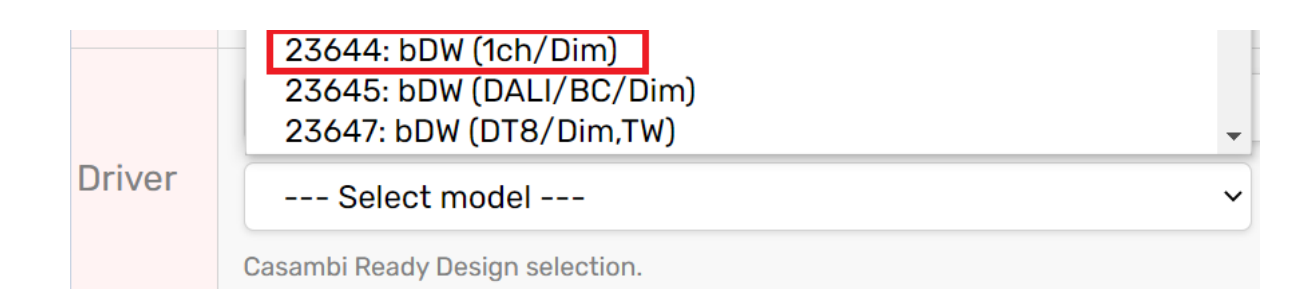

# TRIDONIC

#### 7. Click "Copy design" to copy the design.

| Technical configuration | n                                                                                                    |
|-------------------------|----------------------------------------------------------------------------------------------------|
| Critical settings       | Settings marked with RED indicator must not be changed after fixtures has been delivered to customers. Doing so will lead to incompatibilities, breaking the existing units.<br>It is recommend the <i>lock</i> the fixtures in production to prevent accidental changes. Locking is done by using $\widehat{\mathbf{\Theta}}$ button on the fixture list. |
| Hardware                | FFFF: Casambi Ready Design                                                                                                    |
| Driver                  | Tridonic GmbH & Co KG ~   23644: bDW (1ch/Dim) ~   Casambi Ready Design selection. ~                                                                                                    |
|                         | Copy design                                                                                                    |

- $\rightarrow$  You have copied the fixture now.
- $\rightarrow$  But the fixture did not get any fixture ID at that step.

| Fixtures                                | Shared fixtures     | New fixture     | Fixture #0                      |
|-----------------------------------------|---------------------|-----------------|---------------------------------|
| <ul><li>Base f</li><li>New id</li></ul> | īxture parameters   | s copied. Finis | h editing and save the profile. |
|                                         | con file must be up | ploaded additi  | ionally.                        |

## Copy fixture

## Appearance & Branding

| ID       | 0            |
|----------|--------------|
| Category | Luminare XYZ |
| Vendor   | Company name |
| Model    | 1ch/Dim      |

# TRIDONIC

#### 8. Make changes for that fixture.

### 9. Click "Save changes".

| Fade in/out duration<br>(at startup) | 100   × 10 ms     Duration of full range light animation (from 0% to 100%), used at startup. Zero for no smoothing. |     |                       |     |      |         |  |
|--------------------------------------|----------------------------------------------------------------------------------------------------|-----|-----------------------|-----|------|---------|--|
| Dim/Save duration                    | 800 × 10 ms<br>Duration for doing full dim range Dim/Save or Push button transition. Between 250 and 2000.          |     |                       |     |      |         |  |
| Dimmer                               | 0.0000,0.0000,0.0100,0.3346,0.0200,0.4370,0.0300,0.4961,0 Edit Reset                                                |     |                       |     |      |         |  |
|                                      | Name                                                                                                    | Min | Value                 | Max | Unit | On App? |  |
| Parameters                           | \$internal_dali_ps                                                                                                  | 0   | Internal DALI PS ON V | 1   | -    | No V    |  |
|                                      | * Some parameters can be locked by the base OEM design profile.                                                     |     |                       |     |      |         |  |
|                                      | Save changes                                                                                                    |     |                       |     |      |         |  |

### $\rightarrow$ A new fixture ID number will be created for your customized fixture.

| Fixtures     | Shared fixtures | New fixture | Fixture #25682 |  |
|--------------|-----------------|-------------|----------------|--|
| Copy fixture |                 |             |                |  |

## Appearance & Branding

| ID       | 25682        |
|----------|--------------|
| Category | Luminare XYZ |
| Vendor   | Company name |
| Model    | 1ch/Dim      |